Android Users:

Logging into Salesforce Field Service Mobile app

- 1. Download the Salesforce Field Service mobile app from the Google Play Store.
- 2. Open the App and **before** entering your username and password, select the three vertical dots on top right.

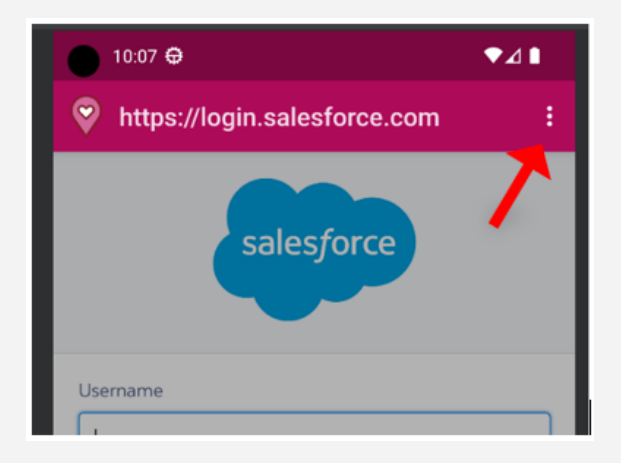

3. Select "Change Server".

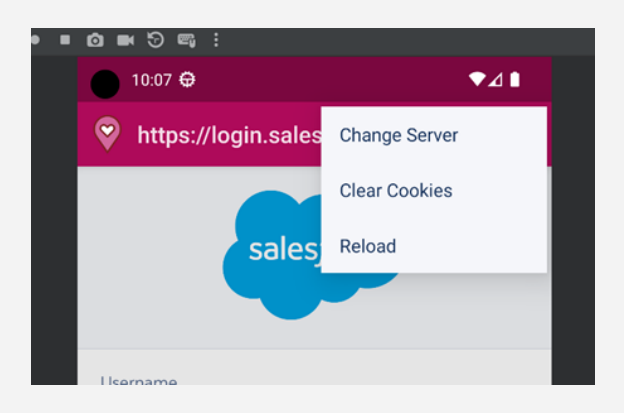

4. Select "Add New Connection" at bottom.

| 10              | :07 🖨                                            |               |        | ₹41 |
|-----------------|--------------------------------------------------|---------------|--------|-----|
| ÷               | <b>?</b>                                         | Change Serv   | ver    | :   |
| Pro Pro Sa http | oductior<br>s://login.s<br>ndbox<br>ss://test.sa | alesforce.com |        |     |
|                 |                                                  | Add New Conn  | ection |     |
|                 | •                                                |               |        | -   |

5. In the Name field, type <u>dak</u>, and in the URL field, enter the connection address: <u>daktronics.my.site.com/MySupport</u>. Select "Apply".

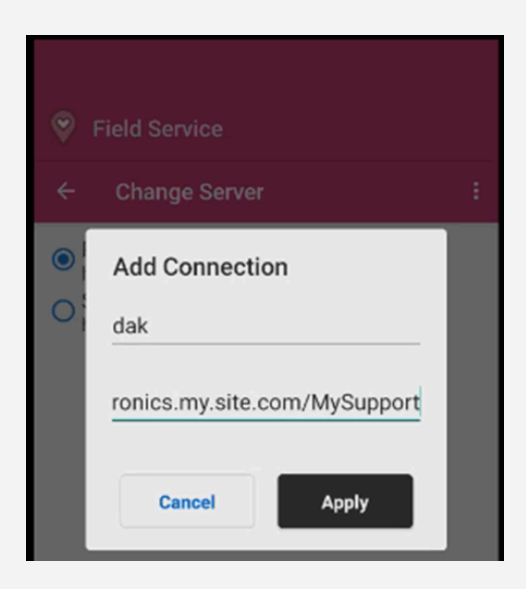

6. After creating and choosing your "dak" connection, **tap the back arrow** next to "Change Server" to return to the Log-in screen.

Note: After creating this custom connection, this will be your default connection when logging in.

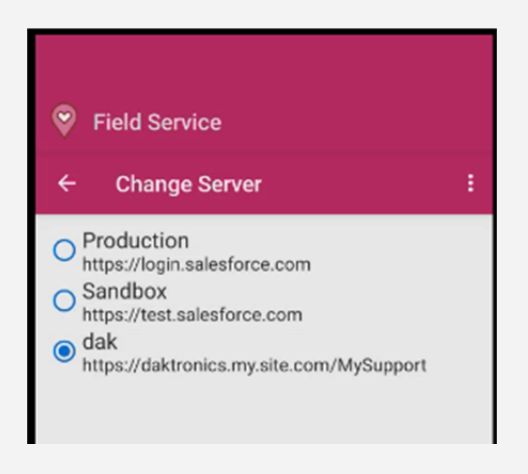

- 7. Enter your email address and password. This username/password is the same as your UPS Login.
- Note: If you do not remember your UPS password, please tap "Need help signing in?" to reset the password.

| 10:11 ₽ ▼▲                                                      |
|-----------------------------------------------------------------|
| https://daktronicsuatfull.sandbo                                |
| Connecting to 🐡<br>Sign in with your account to access UAT Full |
|                                                                 |
|                                                                 |
|                                                                 |
| Sign In                                                         |
| User Email Address                                              |
|                                                                 |
| Remember me                                                     |
| Next                                                            |
| Need help signing in?                                           |
|                                                                 |

- 8. If you had not logged in yet on this device, you will be prompted to enter your multi-factor authentication code.
- 9. You must Allow Access for the Salesforce Field Service.

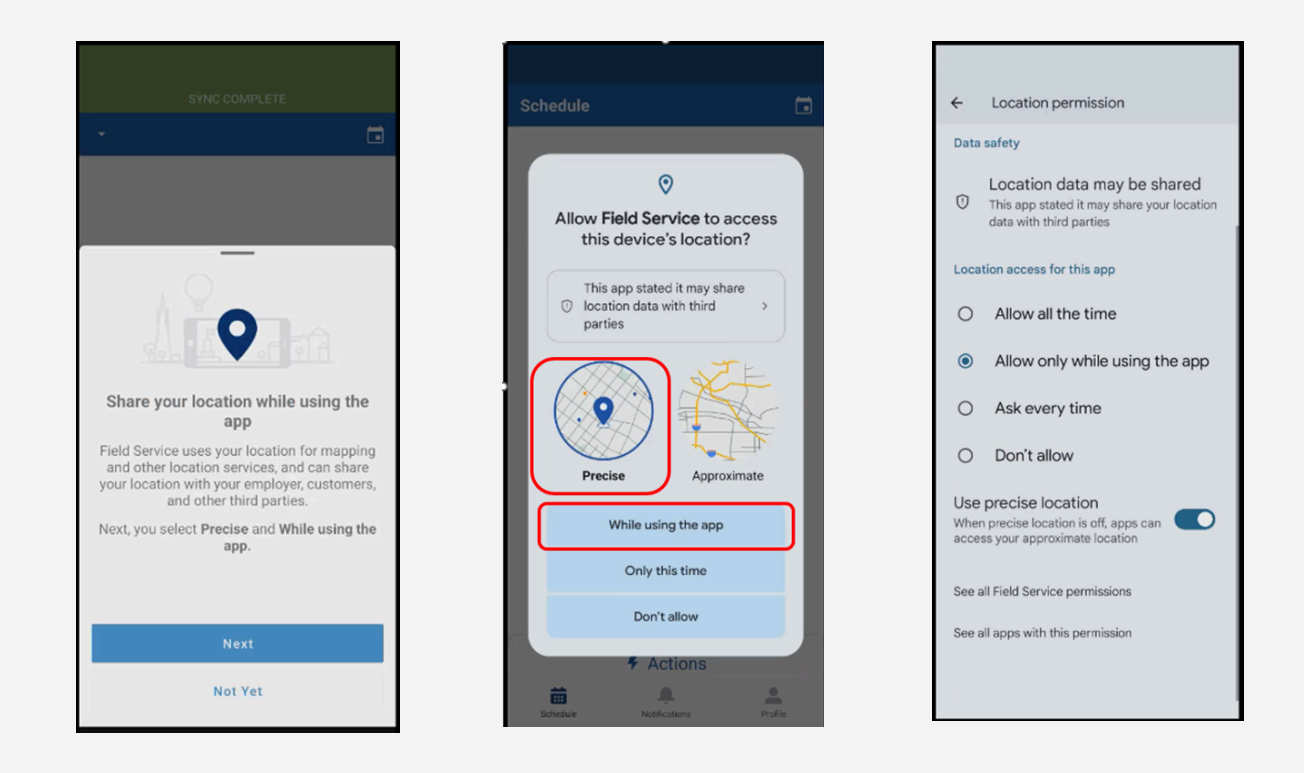

10. Once you have logged in successfully you should see a screen with a blank schedule.

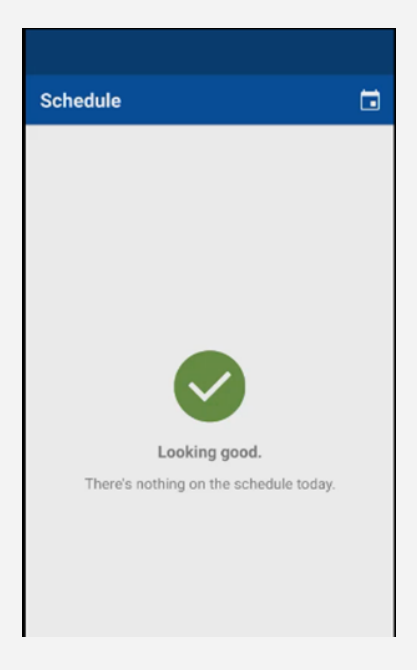